## Simuler et tester Firefox OS depuis votre navigateur Firefox

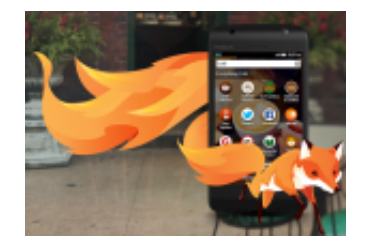

Firefox OS continue son évolution (version 2.0) et nous sommes encore nombreux à ne pas avoir croisé la route d'un smartphone qui tourne sous cet environnement.

C'est en étant dans "cette quête" que j'ai découvert récemment que les différentes versions FF OS sont disponibles comme extension de Firefox ce qui permet de les "simuler" via mon navigateur (version linux de Firefox 35 sous Ubuntu 14.04) Aussitôt dit aussi fait et aussitôt testé. Pour ce faire :

## 1) Installer et lancer le module ADB Helper

Replace with

vour logo

Vous pouvez faire l'installation via cette page du MDN (Mozilla Developer Network)

Lancer le module se fait en ouvrant le "menu intuitif", puis en allant dans le sous-menu "Développement".

| 🥮 🕘 💿 Nouvel onglet - Mozilla Firefox                                          |                         |                   |                        |
|--------------------------------------------------------------------------------|-------------------------|-------------------|------------------------|
| 🕞 Utiliser le 🗴 🖪 Modifier l' 🗙 🖪 Options d 🗶 Nouvel onglet 🗶 🦛                | Gestionna ×             | Nouvel onglet     | - 10                   |
| 💲 🔊 🔶 🖲 þaisir un terme à rechercher ou une adresse 🔹 🔹 🔿 🔍 🔍 Rech             | hercher                 |                   | +~» 📃                  |
| 🛅 Les plus visités 👻 🚞 Liens dynamiques 👻 🛄 Share Bookmarklet    [Tuto] ownClo | X Couper                | Copier            | Coller                 |
|                                                                                | -                       | 100 %             | +                      |
|                                                                                |                         | 8                 |                        |
|                                                                                | Nouvelle<br>fenêtre     | Fenêtre<br>privée | Enregistrer la<br>page |
|                                                                                |                         | 0                 | 4⊕►                    |
|                                                                                | Imprimer                | Historique        | Plein écran            |
|                                                                                | Q                       | Ö<br>Préférences  | Modules                |
|                                                                                | Développer<br>Outils de | développement     | web (Ctrl+Maj+I)       |
|                                                                                | C) Se connecte          | r à Sync          |                        |
|                                                                                | + Personnalise          | er                | 0 0                    |

Ensuite rechercher l'item "WebIDE" pour lancer l'application.

| 8 - D Nouvel o       | onglet - Mozilla Fi     | refox                |                   |             |                           |            |
|----------------------|-------------------------|----------------------|-------------------|-------------|---------------------------|------------|
| 🕒 Utiliser le 🛪      | 🖪 Modifier 🗙            | Coptions 🗙           | Nouvel onglet ×   | 🍓 Gestion   | × Nouvel onglet           | -          |
| \$ h (+) 0           | Saisir un terme à reche | rcher ou une adresse | • C <b>0</b>      | Q, Recherch | er 📩 🏠 💼 🖻                | ~» E       |
| 🛅 Les plus visités 👻 | Liens dynamiques        | 👻 🗌 Share Bookma     | arklet   🛕 [Tuto] | ouper Dév   | ELOPPEMENT WEB            |            |
|                      |                         |                      |                   |             | Outils de développement   | Ctrl+Maj+I |
|                      |                         |                      |                   |             | Inspecteur                | Ctrl+Maj+C |
|                      |                         |                      |                   | -           | Console web               | Ctrl+Maj+K |
|                      |                         |                      |                   | velle       | Débogueur                 | Ctrl+Maj+S |
|                      |                         |                      |                   | être        | Éditeur de style          | Maj+F7     |
|                      |                         |                      |                   | 2 1         | Performances              | Maj+F5     |
|                      |                         |                      |                   |             | Réseau                    | Ctrl+Maj+Q |
|                      |                         |                      |                   | imer        | Barre de développement    | Maj+F2     |
|                      |                         |                      |                   |             | WebIDE                    | Maj+F8     |
|                      |                         |                      |                   | 2 1         | Console du navigateur     | Ctrl+Maj+J |
|                      |                         |                      |                   | ercher      | Vue adaptative            | Ctrl+Maj+M |
|                      |                         |                      |                   |             | Pipette                   |            |
|                      |                         |                      |                   | <b>9</b> 1  | Ardoise JavaScript        | Maj+F4     |
|                      |                         |                      |                   | < (         | Code source de la page    | Ctrl+U     |
|                      |                         |                      |                   | ent         | Obtenir d'autres outils   |            |
|                      |                         |                      |                   | onnec       | FireFTP                   |            |
|                      |                         |                      |                   | ionnal      | Travailler hors connexion |            |

## 2) Installer le simulateur de firefox OS

Dans la fenêtre de Firefox WebIDE qui s'affiche, ouvrir le sélecteur d'environnement. Pour une première utilisation choisir ensuite l'item "*Installer un simulateur*".

(<u>C</u>'est ici que s'afficheront, comme le montre l'illustration, les versions de FF OS que vous choisirez d'installer.)

# Replace with your logo

Guy Pastre : Veille et humeurs numériques Internet, tout un univers à découvrir pour comprendre et s'approprier le Monde ! http://guy.pastre.org

| 😸 – 💷 Firefox WebIDE       |   |                                           |
|----------------------------|---|-------------------------------------------|
| 🖢 Ouvrir une application 🗸 | 0 | Sélectionner l'environnement 🗙            |
|                            |   | PÉRIPHÉRIQUES USB                         |
|                            |   | • Vous ne voyez pas votre appareil ?      |
|                            |   | SIMULATEURS                               |
|                            |   | Firefox OS 1.4                            |
|                            |   | Firefox OS 2.0                            |
|                            |   | Tinstatter un similateur                  |
|                            |   | PERSONNALISÉ                              |
|                            |   | 😐 Environnement distant                   |
|                            |   | 😐 Environnement local                     |
|                            |   | <b>O</b> Informations sur l'environnement |
|                            |   | Tableau des permissions                   |
|                            |   | Capture d'écran                           |
|                            |   | Déconnecter                               |
|                            |   |                                           |

Choisir la ou les versions de Firefox OS à installer.

Guy Pastre : Veille et humeurs numériques Internet, tout un univers à découvrir pour comprendre et s'approprier le Monde ! http://guy.pastre.org

| 😸 🗆 💷 Firefox WebIDE                                |        |              |                               |   |  |  |
|-----------------------------------------------------|--------|--------------|-------------------------------|---|--|--|
| 🖢 Ouvrir une application 🗸                          | ▶ ■    | (i) 🛛 🖸 S    | électionner l'environnement 🗸 |   |  |  |
| Composants supplémentaires Fermer                   |        |              |                               |   |  |  |
| <ul> <li>Module ADB Helper</li> </ul>               |        | Installé     | désinstaller                  |   |  |  |
| <ul> <li>Tools Adapters Add-on</li> </ul>           |        | Non installé | installer                     |   |  |  |
| <ul> <li>Simulateur Firefox OS 1.3 (stal</li> </ul> | ble)   | Non installé | installer                     |   |  |  |
| <ul> <li>Simulateur Firefox OS 1.4 (stal</li> </ul> | ble)   | Installé     | désinstaller                  |   |  |  |
| <ul> <li>Simulateur Firefox OS 2.0 (stal</li> </ul> | ble) 🕅 | Installé     | désinstaller                  |   |  |  |
| <ul> <li>Simulateur Firefox OS 2.1 (inst</li> </ul> | able)  | Non installé | installer                     |   |  |  |
| <ul> <li>Simulateur Firefox OS 2.2 (inst</li> </ul> | able)  | Non installé | installer                     | 1 |  |  |

## 3) Ouverture du simulateur de smartphone

Replace with

your logo

Une fois le téléchargement et l'installation finis, lancer le simulateur de votre choix.

Replace with your logo

### Guy Pastre : Veille et humeurs numériques

Internet, tout un univers à découvrir pour comprendre et s'approprier le Monde ! http://guy.pastre.org

| 😸 – 💷 Firefox WebIDE       |   |   |                                      |   |  |
|----------------------------|---|---|--------------------------------------|---|--|
| 🝃 Ouvrir une application 🗸 | • | 0 | Sélectionner l'environnement 🗙       |   |  |
|                            |   |   | PÉRIPHÉRIQUES USB                    |   |  |
|                            |   |   | • Vous ne voyez pas votre appareil ? |   |  |
|                            |   |   | SIMULATEURS                          |   |  |
|                            |   |   | 🖋 Firefox OS 1.4                     |   |  |
|                            |   |   | A Firefox OS 2.0                     |   |  |
|                            |   |   | 🖋 Installer un simulateur            |   |  |
|                            |   |   | PERSONNALISÉ                         | 4 |  |
|                            |   |   | 🖵 Environnement distant              |   |  |
|                            |   |   | Environnement local                  |   |  |
|                            |   |   | O Informations sur l'environnement   |   |  |
|                            |   |   | Tableau des permissions              |   |  |
|                            |   |   | Capture d'écran                      |   |  |
|                            |   |   | Déconnecter                          |   |  |
|                            |   |   |                                      |   |  |
|                            |   |   |                                      |   |  |

Après quelques secondes d'attente, la fenêtre que vous attendez apparaît. Vous pouvez alors (avec la souris ;-) ) partir à l'exploration de votre version de Firefox OS... Replace with your logo

## Guy Pastre : Veille et humeurs numériques Internet, tout un univers à découvrir pour comprendre et s'approprier le Monde !

http://guy.pastre.org

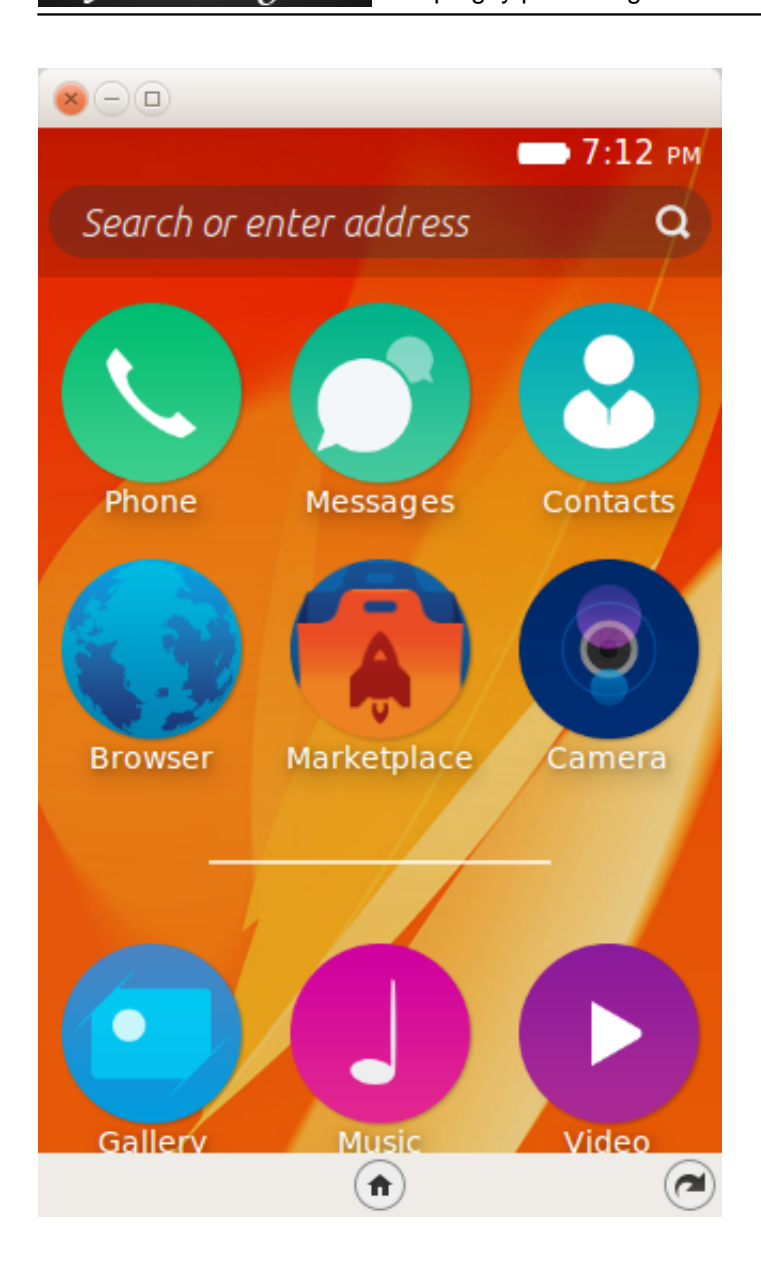

Le site officiel de Firefox OS : https://www.mozilla.org/fr/firefox/os/